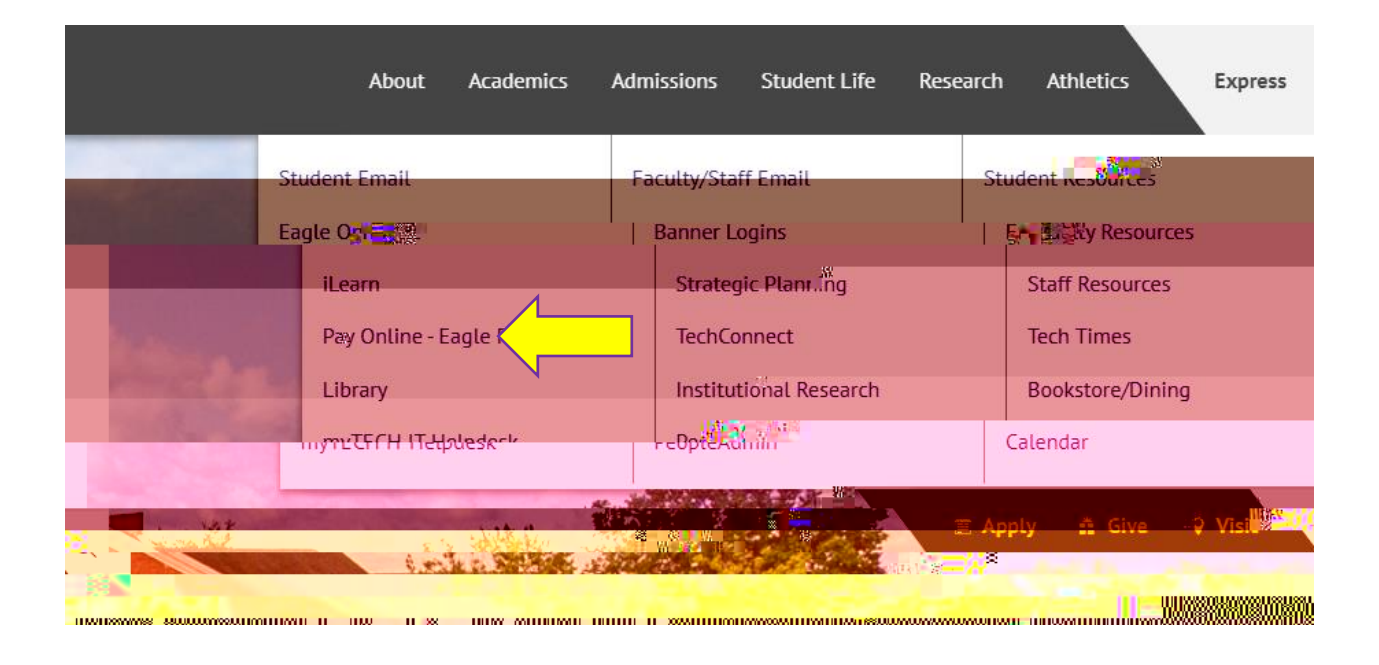

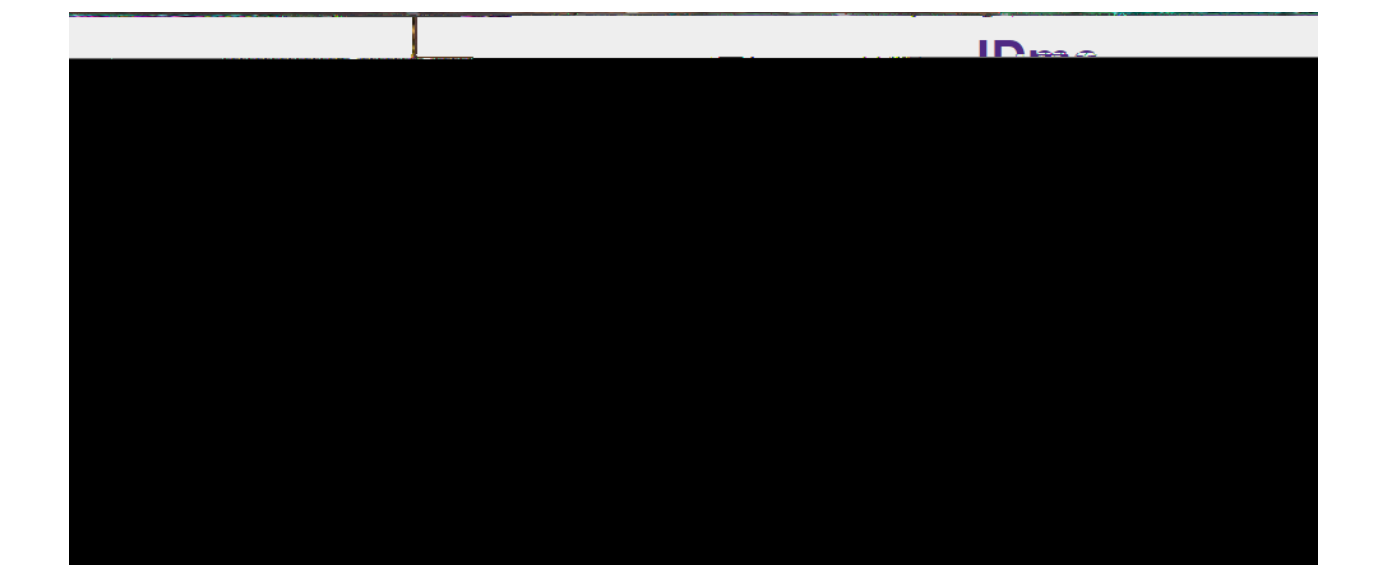

|                                                                                                    |                                                                                                    | A 7 1                                                                                                    |                                                                                                    |
|----------------------------------------------------------------------------------------------------|----------------------------------------------------------------------------------------------------|----------------------------------------------------------------------------------------------------|----------------------------------------------------------------------------------------------------|
|                                                                                                    |                                                                                                    | - Control of the second second secon<br>second second second second second second second second second second second second second second second second second second second second second second second second second second second second second second second second second sec | a and a state of the state of the state of t |
|                                                                                                    | East, Barris                                                                                                    |                                                                                                    |                                                                                                    |
| 1.000 <u>0.000</u> .0000.0000                                                                                                    |                                                                                                    |                                                                                                    |                                                                                                    |
|                                                                                                    |                                                                                                    |                                                                                                    |                                                                                                    |
|                                                                                                    |                                                                                                    |                                                                                                    | Market Charles                                                                                                    |
|                                                                                                    |                                                                                                    |                                                                                                    |                                                                                                    |
|                                                                                                    |                                                                                                    |                                                                                                    |                                                                                                    |
|                                                                                                    |                                                                                                    | Inian 30,200 kase statu Datas wash a                                                                                                    |                                                                                                    |
| View Activity Make Payment                                                                                                    |                                                                                                    |                                                                                                    |                                                                                                    |
| angen in den hinden in den heiten eine handen sinder auf der seine den handen sinder der seiner der seiner der s<br>Seiner der seiner der seiner der seiner der seiner der seiner der seiner der seiner der seiner der seiner der s | The state with the second second |                                                                                                    | 6.14.15.16.17.17.17.17.17.17.17.17.17.17.17.17.17.                                                                                                    |
| account activity as                                                                                                    | well as make bayments                                                                                                    | 12 NN                                                                                                    |                                                                                                    |
|                                                                                                    |                                                                                                    | A BROAT PARTY AND A REAL PROFESSION AND A REAL PROFESSION                                                                                                    | 2.700101                                                                                                    |
|                                                                                                    |                                                                                                    |                                                                                                    | the second second second second second second second second second second second second second second second s                                                                                                    |
|                                                                                                    |                                                                                                    |                                                                                                    |                                                                                                    |
| mf                                                                                                    |                                                                                                    |                                                                                                    |                                                                                                    |
| Verte atas 1998-Lukes a egent                                                                                                    |                                                                                                    |                                                                                                    |                                                                                                    |
| 7 w                                                                                                    |                                                                                                    |                                                                                                    | The second second secon |
| 1_BASE_REFER=                                                                                                    |                                                                                                    | Consents and Agreements                                                                                                    | DIFFERENT REFUND DATES,                                                                                                    |
| HE UNIVERSITY CALENDAR FOR                                                                                                    |                                                                                                    |                                                                                                    | TOT                                                                                                    |

|   | (1 b)                                                                                                    |                 |
|---|----------------------------------------------------------------------------------------------------|-----------------|
| _ |                                                                                                    | Section and the |
|   |                                                                                                    |                 |
|   |                                                                                                    |                 |
| _ | A CONTRACTOR OF A CONTRACTOR OF A CONTRACTOR O |                 |
|   |                                                                                                    |                 |
|   |                                                                                                    |                 |
|   | A                                                                                                    | 1.1             |
| Ξ |                                                                                                    |                 |
|   | na 2022 - Anghadad Harra - Anghadad Harra - Anghadad Harra - Anghadad Harra - Anghadad Harra -                                                                                                    |                 |
|   |                                                                                                    |                 |
| - | Cost on the second second                                                                                                    |                 |
|   |                                                                                                    |                 |
|   |                                                                                                    |                 |
|   |                                                                                                    |                 |
|   |                                                                                                    |                 |
|   |                                                                                                    |                 |
|   |                                                                                                    |                 |
|   |                                                                                                    |                 |
|   |                                                                                                    |                 |
|   |                                                                                                    |                 |

| Eagl  | le Pav            |                        |                     |  | Logged in a |  |
|-------|-------------------|------------------------|---------------------|--|-------------|--|
| Ny My | Account Mars Auth | o Pè, 11 11 11 1       |                     |  |             |  |
|       |                   | Authorized Users       | Add Authorized User |  |             |  |
|       |                   | You can give others (p | arents, empl        |  |             |  |
|       |                   |                        | . 0                 |  |             |  |
|       | 1                 | e                      |                     |  |             |  |

|                                                                                                    | by outboying Terranges Task Unit                                                                                                    |
|----------------------------------------------------------------------------------------------------|----------------------------------------------------------------------------------------------------|
|                                                                                                    |                                                                                                    |
| and the long <u>Reported to the control of the second second s</u>                                                                                                    |                                                                                                    |
|                                                                                                    | and a subsection of the second states of the second states of the second |
| The source of the second second s | CTIL PRODUCT AT A STATE                                                                                                    |
|                                                                                                    |                                                                                                    |
|                                                                                                    |                                                                                                    |
|                                                                                                    |                                                                                                    |
|                                                                                                    |                                                                                                    |
|                                                                                                    |                                                                                                    |
|                                                                                                    |                                                                                                    |
|                                                                                                    |                                                                                                    |
|                                                                                                    |                                                                                                    |
|                                                                                                    |                                                                                                    |
|                                                                                                    |                                                                                                    |
|                                                                                                    |                                                                                                    |
|                                                                                                    |                                                                                                    |
|                                                                                                    |                                                                                                    |
|                                                                                                    |                                                                                                    |
|                                                                                                    |                                                                                                    |
|                                                                                                    |                                                                                                    |
|                                                                                                    |                                                                                                    |
|                                                                                                    |                                                                                                    |
|                                                                                                    |                                                                                                    |
|                                                                                                    |                                                                                                    |
|                                                                                                    |                                                                                                    |
|                                                                                                    |                                                                                                    |
|                                                                                                    |                                                                                                    |
|                                                                                                    |                                                                                                    |
|                                                                                                    |                                                                                                    |

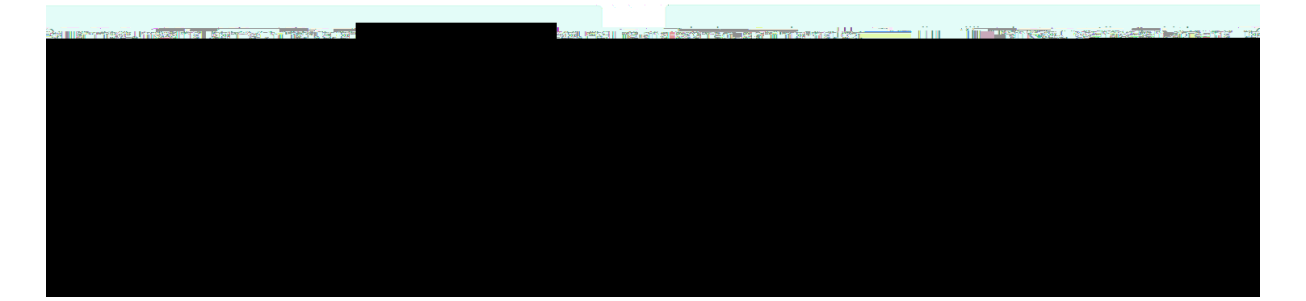